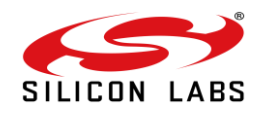

# **AN1349: RS9116 BLE Profiles with AT Commands**

Version 1.0 August 3, 2021

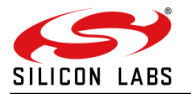

## **Table of Contents**

| 1  | ABOUT                                                                                                    |                                                    |  |  |
|----|----------------------------------------------------------------------------------------------------|----------------------------------------------------|--|--|
| 2  | PREREQUISITES                                                                                                    |                                                    |  |  |
| 3  | TERMINOLOGIES                                                                                                    |                                                    |  |  |
| 4  | WHAT IS BLUETOOTH LOW ENERGY TECHNOLOGY?                                                                                                    |                                                    |  |  |
| 5  | BLUETOOTH 5.0 ARCHITECTURE                                                                                                    | 7                                                  |  |  |
|    | 5.1       Overview         5.2       Profile         5.3       Service         5.4       Characteristic         5.5       Relationship Between Profiles, Services, and Characteristics |                                                    |  |  |
| 6  | BLE PROFILES AND SERVICES                                                                                                    | 10                                                 |  |  |
| 7  | PROXIMITY PROFILE V1.0                                                                                                    | 11                                                 |  |  |
|    | 7.1 DESCRIPTION                                                                                                    | 11                                                 |  |  |
| 8  | PROFILE USAGE                                                                                                    |                                                    |  |  |
| 9  | COMMAND SEQUENCE                                                                                                    |                                                    |  |  |
|    | 9.1       OPERMODE                                                                                                    | 13<br>14<br>14<br>15<br>15<br>16<br>17<br>18<br>19 |  |  |
| 10 | TERA-TERM SCRIPT EXECUTION                                                                                                    | 20                                                 |  |  |
| 11 | CONNECTION USING THE REMOTE DEVICE                                                                                                    | 24                                                 |  |  |
| 12 | SUMMARY                                                                                                    | 30                                                 |  |  |
| 13 | REFERENCES AND RELATED DOCUMENTATION                                                                                                    |                                                    |  |  |
| 14 | TROUBLESHOOTING                                                                                                    |                                                    |  |  |
| 15 | REVISION HISTORY                                                                                                    |                                                    |  |  |
| 16 |                                                                                                    | 34                                                 |  |  |
| 17 | APPENDIX B                                                                                                    |                                                    |  |  |
|    | 17.1       COMMAND SEQUENCE                                                                                                    |                                                    |  |  |
| 18 | APPENDIX C                                                                                                    | 45                                                 |  |  |
|    |                                                                                                    |                                                    |  |  |

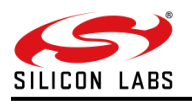

## 1 About

This Application Note describes in detail the creation of "BLE Profiles with AT Commands" using the RS9116W (NCP) module. This document explains how to prepare BLE Profiles with AT Commands and see the functionality of "Proximity Reporter" by running the example "Proximity Profile" script using the RS9116W (NCP) EVK with UART and USB-CDC ports. By using this Application Note, users can design applications according to their host platforms.

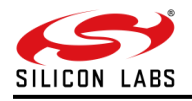

## 2 Prerequisites

- 1. Required Windows PC
- 2. WSC EVK
- 3. Remote Device (Mobile)
- 4. EFR Connect application in mobile
- 5. Install Tera-term application using the URL: <u>https://ttssh2.osdn.jp/index.html.en</u>

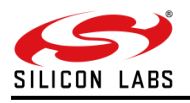

## 3 Terminologies

- 1. EVK Evaluation Kit
- 2. UART Universal Asynchronous Receive Transmit

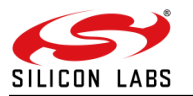

## 4 What is Bluetooth Low Energy Technology?

Bluetooth Low Energy (Bluetooth 5.0) is a new, open standard developed by the Bluetooth SIG. It's targeted to address the needs of new modern wireless applications such as ultra-low power consumption, fast connection times, reliability, and security. Bluetooth Low Energy consumes 10-20 times less power and is able to transmit data 50 times quicker than classical Bluetooth solutions. Bluetooth Low Energy is designed for new emerging applications and markets, but it still embraces the very same benefits we already know from the classical, well established Bluetooth technology:

• **Robustness and reliability** - The adaptive frequency hopping technology used by Bluetooth Low Energy allows the device to quickly hop within a wide frequency band, not just to reduce interference but also to identify crowded frequencies and avoid them. In addition to broadcasting Bluetooth Low Energy also provides a reliable, connection-oriented way of transmitting data.

• **Security** - Data privacy and integrity are always a concern is wireless, mission critical applications. Therefore, Bluetooth Low Energy technology is designed to incorporate high level of security including authentication, authorization, encryption, and man-in-the-middle protection.

• Interoperability - Bluetooth Low Energy technology is an open standard maintained and developed by the Bluetooth SIG. Strong qualification and interoperability testing processes are included in the development of technology so that wireless device manufacturers can enjoy the benefit of many solution providers and consumers can feel confident that equipment will communicate with other devices regardless of manufacturer.

• **Global availability** - Based on the open, license free 2.4GHz frequency band, Bluetooth Low Energy technology can be used in worldwide applications.

Key features of Bluetooth Low Energy wireless technology include:

- Ultra-low peak, average and idle mode power consumption
- · Ability to run for years on standard, coin-cell batteries
- Low cost
- Multi-vendor interoperability
- Enhanced range

Bluetooth Low Energy is also meant for markets and applications, such as:

- Automotive
- Consumer electronics
- Smart energy
- Entertainment
- Home automation
- Security & proximity
- Sports & fitness

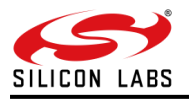

## 5 Bluetooth 5.0 Architecture

## 5.1 Overview

## • Server

Service is the device that provides the information, so these are typically the sensor devices, like thermometers or heart rate sensors. The server exposes implement services, and the services expose the data in characteristics.

• Client

The client is the device that collects the information for one or more sensors and typically either displays it to the user or passes it forward. The client devices typically do not implement any service, but just collect the information from the service provided by the server devices. Clients are typically devices like mobile phones, tablets, and PCs.

The figure below shows the relationship of these two roles.

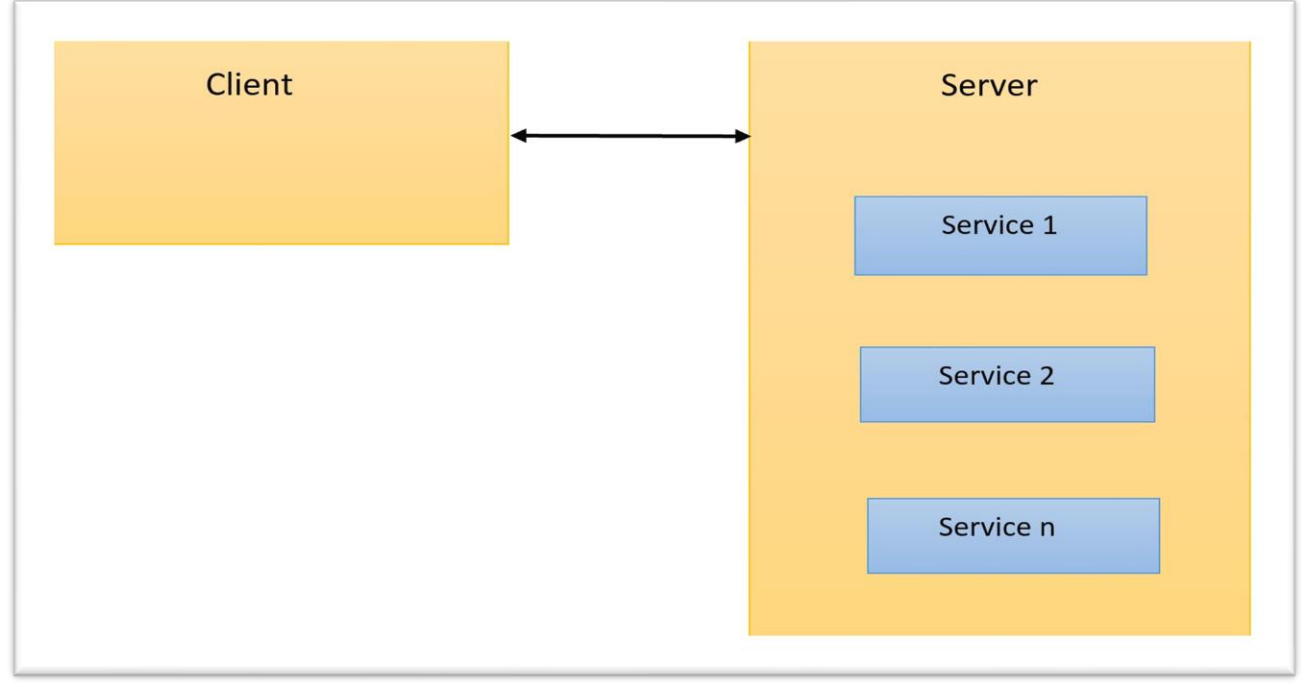

Figure 1: Bluetooth Low Energy Device Roles

## 5.2 Profile

Profiles are used to describe devices and the data they expose and how these devices behave. The data is described by using services, which are explained later, and a profile may implement single or multiple services depending on the profile specification. For example, a Proximity Profile specification mandates that the following services need to be implemented:

Link Loss Service

Profile specifications might also define other requirements such as security, advertisement intervals, and connection parameters. The purpose of profile specifications is to allow device and software vendors to build standardized interoperable devices and software. Standardized profiles have globally unique 16-bit UUID, so they can easily identify.

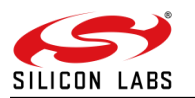

### 5.3 Service

Services such as a Link Loss service describe what kind of data a device exposes, how the data can be accessed, and the security requirements for that data. The data is described using characteristics and a service may contain single or multiple characteristics and some characteristics might be optional whereas some are mandatory.

Two types of services exist:

#### Primary Service

A primary service is a service that exposes primary usable functionality of this device. A primary service can be included by another service.

#### Secondary Service

A secondary service is a service that is subservient to another secondary service or primary service. A secondary service is only relevant in the context of another service. Just like the profiles also the services are defined in service specifications. Every service standardized by the Bluetooth SIG has a globally unique 16-bit UUID so just like the profiles also the services can be easily identified. However not every use case can be fulfilled by the standardized service and therefore the Bluetooth Low Energy specification enables device vendors to make proprietary service. The proprietary services are described just as the standardized services, but 128-bit UUIDs need to be used instead of use 16-bit UUIDs reserved for the standard services.

#### 5.4 Characteristic

Characteristics are used to expose the actual data. Characteristic is a value, with a known type (UINT8, UINT16, UTF-8 etc.), a known presentation format. Just like profiles and services also characteristics have unique UUID so they can be easily identified, and the standardized characteristics use 16-bit UUIDs, and vendor specific characteristics use 128-bit UUIDs.

Characteristics consist of:

- Characteristic Declaration describing the properties of characteristic value such as:
  - characteristic (UUID)
  - Access control (read, write, indicate etc.)
  - · Characteristic value handle (unique handle within a single device)
- Characteristic Value containing the value of a characteristic (for example temperature reading).

• **Characteristic Descriptor(s)** which provide additional information about the characteristic (characteristic user description, characteristic client configuration, vendor specific information etc.).

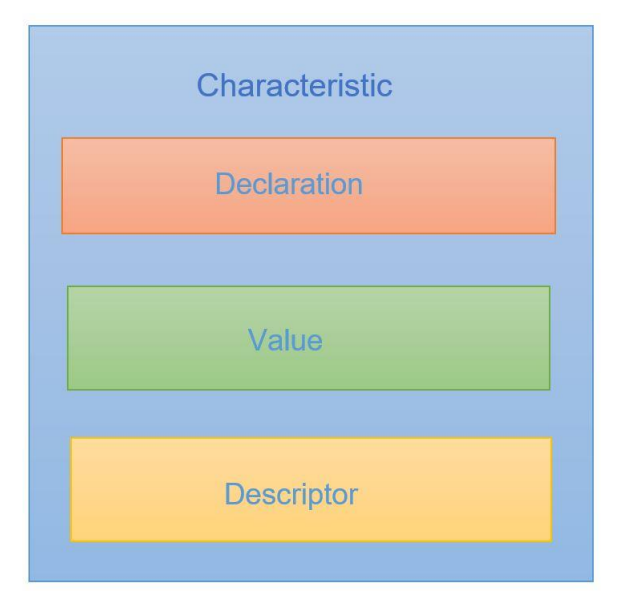

Figure 2: Characteristic Structure

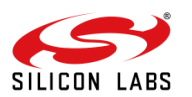

## 5.5 Relationship Between Profiles, Services, and Characteristics

The illustration below shows the relationship between profiles, services, and characteristics.

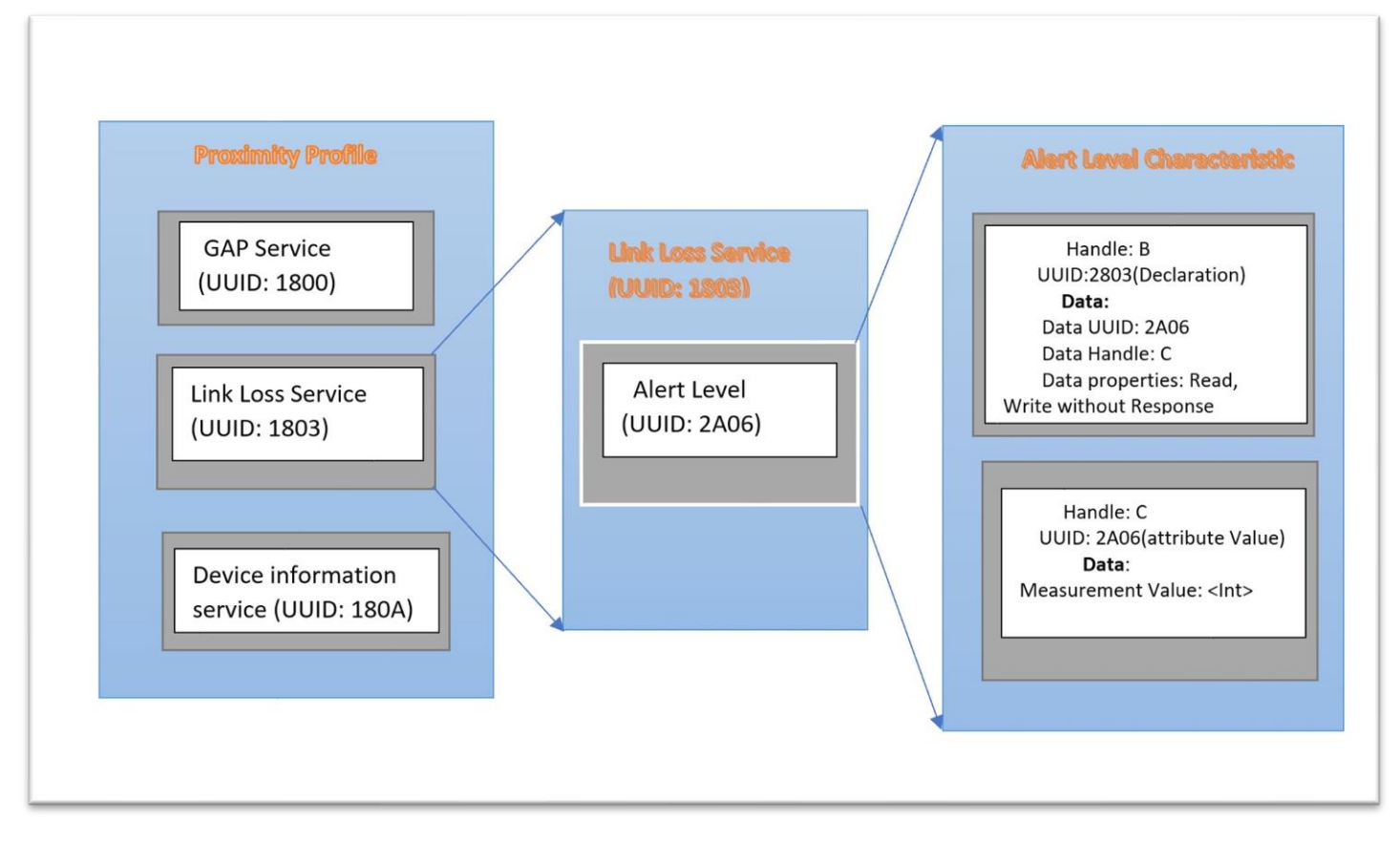

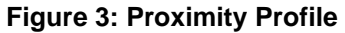

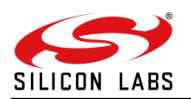

## 6 BLE Profiles and Services

Below is a list of Profiles & Services supported by the RS9116.

| S. No | Profile Name       | Service UUID |
|-------|--------------------|--------------|
| 1     | Generic Access     | 0x1800       |
| 2     | Generic Attribute  | 0x1801       |
| 3     | Immediate Alert    | 0x1802       |
| 4     | Link Loss          | 0x1803       |
| 5     | Tx Power           | 0x1804       |
| 6     | Glucose            | 0x1808       |
| 7     | Health Thermometer | 0x1809       |
| 8     | Blood Pressure     | 0x1810       |
| 9     | HID                | 0x1812       |
| 10    | Heart Rate Service | 0x180D       |
| 11    | Battery            | 0x180F       |

#### Notes:

1. Please refer to the below link for the list of standard services and the Characteristics defined by the BT-SIG.

https://btprodspecificationrefs.blob.core.windows.net/assigned-values/16bit%20UUID%20Numbers%20Document.pdf

2. Similarly Customized 16bit,32bit, and 128bit UUIDs can be added as a service to RS9116.

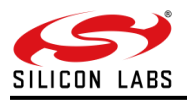

## 7 Proximity Profile v1.0

## 7.1 Description

The Proximity profile defines the behavior when a device moves away from a peer device so that the connection is dropped or the path loss increases above a preset level, causing an immediate alert. This alert can be used to notify the user that the devices have become separated.

Proximity Profile defines two roles:

### The Proximity Reporter

The Proximity Reporter measures the RSSI of the Remote Device and compare with the threshold which is fixed in application. If the RSSI cross the threshold level, then reporter will be alarmed with the selected Alert level. The sensor also contains the Device Information Service, which contains information for example about the manufacturer of the device. The Proximity Reporter is the GATT Server.

#### The Proximity Monitor

After a successful connection proximity monitor will select the required alert level to indicate the alarm, whenever the proximity reporter moves away and the proximity monitor access the information exposed by the "Proximity Reporter" and can for example display it to the end user. The Proximity Monitor is the GATT Client.

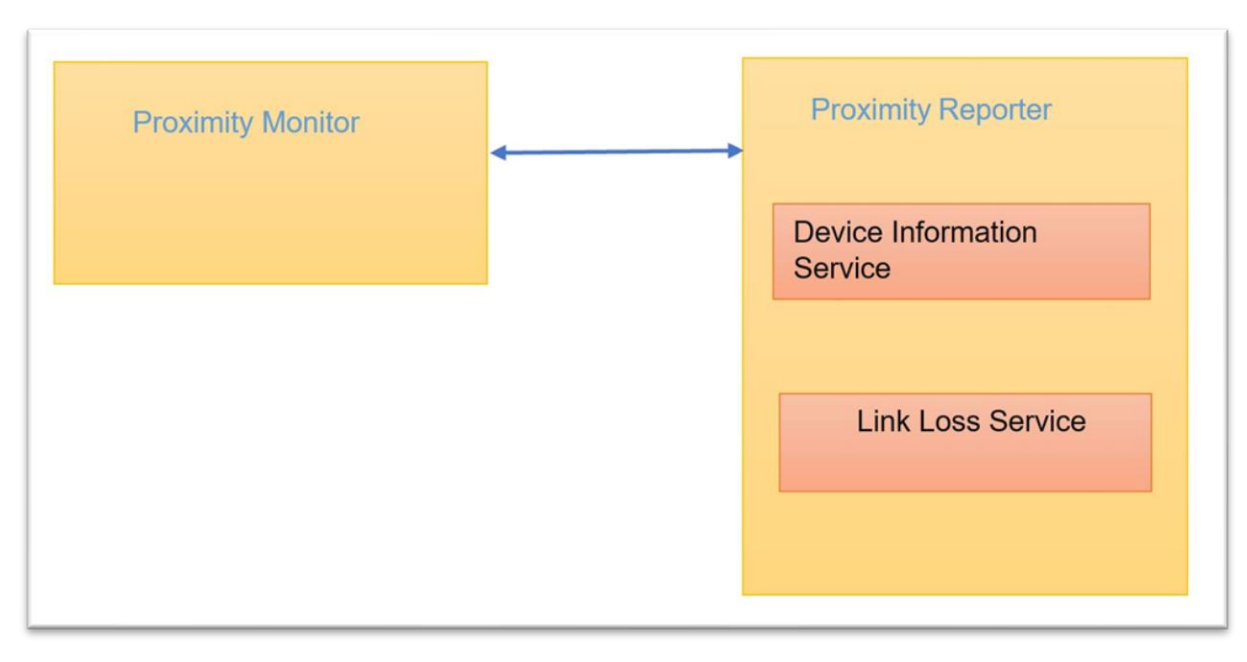

The figure below shows the relationship of these two roles.

Figure 4. Proximity Profile Roles

**Note:** The Proximity Reporter has an instance of the Link Loss service, and optionally both the Immediate Alert and the Tx Power service.

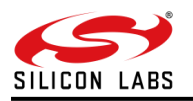

## 8 Profile Usage

Typically, the Proximity Profile is used in most industries. Below is a short list.

- Offices (smart office, checking-in employees, booking conference rooms)
- Retail (loyalty programs, proximity marketing)
- Hospitality (personalization, loyalty, automatic ordering, proximity marketing)
- Museums (wayfinding, audio guides, notifications with extra context)
- Events (checking-in visitors, heat maps, personalization, treasure hunts)
- Logistics (checking-in employees, presence verification, automating deliveries)
- Security (presence verification, checking-in employees)
- Accessibility (wayfinding, visit insights)
- Airports (automated payments, check-in, wayfinding, heat maps)
- Transportation (driver's verification, automatic ticket validation)
- Sports (personalization, presence verification)
- Real estate & showrooms (notifications with product details, interactive experience)

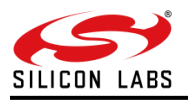

## 9 Command Sequence

This section details the Command sequence that we are going to use for the Proximity profile.

## 9.1 Opermode

This is the first command that needs to be sent from the Host after receiving card ready frame from module. This command configures the module in different functional modes.

### Command for the Opermode:

at+rsi\_opermode=<oper\_mode>, <feature\_bit\_map>, <tcp\_ip\_feature\_bit\_map>,<custom\_feature\_bit\_map>,<ext\_custom\_feature\_bit\_map>,<bt\_custom\_feature\_bit\_map>,<bt\_custom\_feature\_bit\_map>,<ble\_custom\_ext \_feature\_bit\_map>,<config\_feature\_bit\_map>\r\n

Note:

**If BIT (31) is set to '1' in custom\_feature\_bitmap** at+rsi\_opermode=<oper\_mode>, <feature\_bit\_map>, <tcp\_ip\_feature\_bit\_map>, <custom\_feature\_bitmap><ext\_ custom\_feature\_bit\_map>\r\n

If BIT (31) is set to '1' in tcp\_ip\_feature\_bit\_map at+rsi\_opermode=<oper\_mode>, <feature\_bit\_map>, <tcp\_ip\_feature\_bit\_map>, <custom\_feature\_bitmap><ext\_tcp\_ip\_feature\_bit\_map>\r\n

If BIT (31) is set to '1' in both custom\_feature and ext\_custom\_feature bit maps at+rsi\_opermode=<oper\_mode>, <feature\_bit\_map>, <tcp\_ip\_feature\_bit\_map>,<custom\_feature\_bitmap><ext\_ custom\_feature\_bit\_map> <bt\_custom\_feature\_bit\_map>\r\n

#### If BIT(31) is set to 1 in bt\_custom\_feature\_bit\_map

at+rsi\_opermode=<oper\_mode>,<feature\_bit\_map>,<tcp\_ip\_feature\_bit\_map>,<custom\_feature\_bitmap><ext\_cust om\_feature\_bit\_map><bt\_custom\_feature\_bit\_map><ext\_tcp\_ip\_feature\_bit\_map><ble\_custom\_feature\_bit\_map> \r\n

#### If BIT(31) is set to 1 in ble\_custom\_feature\_bit\_map

at+rsi\_opermode=<oper\_mode>,<feature\_bit\_map>,<tcp\_ip\_feature\_bit\_map>,<custom\_feature\_bitmap><ext\_cust om\_feature\_bit\_map><bt\_custom\_feature\_bit\_map><ext\_tcp\_ip\_feature\_bit\_map><ble\_custom\_feature\_bit\_map> ,<ble\_custom\_ext\_feature\_bit\_map>\r\n

#### If BIT(31) is set to '1' in both tcp\_ip\_feature\_bit\_map and ext\_tcp\_ip\_feature\_bit\_map

at+rsi\_opermode=<oper\_mode>,<feature\_bit\_map>,<tcp\_ip\_feature\_bit\_map>,<custom\_feature\_bitmap><ext\_cust om\_feature\_bit\_map><bt\_custom\_feature\_bit\_map><ext\_tcp\_ip\_feature\_bit\_map><ble\_custom\_feature\_bi t\_map>,<ble\_custom\_ext\_feature\_bit\_map>,<config\_feature\_bit\_map>\r\n

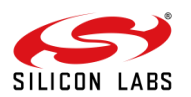

#### **Parameters:**

**Oper\_mode (4 bytes):** Sets the mode of operation. oper\_mode contains two parts <wifi\_oper\_mode, coex\_mode>. Lower two bytes represent wifi\_oper\_mode and higher two bytes represent coex\_mode. oper\_mode = ((wifi\_oper\_mode) | (coex\_mode << 16))

Custom\_feature\_bit\_map: Enable "bit (31)" to enable the "ext\_custom\_feature\_bit\_map".

Ext\_custom\_feature\_bit\_map: Enable the "bit (20) & bit (21)" for enabling the 384K memory. Enable

"bit (31)" for "bt\_custom\_feature\_bit\_map".

**Bt\_custom\_feature\_bit\_map:** Enable "bit (30)" to enable the "internal Rf type selection" & Enable "bit (31)" to enable the "Valid\_ble\_feature\_bit\_map".

**Ble\_custom\_feature\_bit\_map:** In this parameter enabled the "bit (16) to bit (20)" this is for BLE\_TX\_POWER selection.

Give 31 as ble tx power index (e.g., 31<<16)

This variable is used to select the ble tx power index value. The following are the possible values.

Default Value for BLE Tx Power Index is 31

The range for the BLE Tx Power Index is 1 to 75 (0, 32 index is invalid)

1 - 31 BLE -0DBM Mode

33 - 63 BLE- 10DBM Mode

64- 75 BLE - HP Mode

#### Example: -

at+rsi\_opermode=851968,0,1,2147483648,2150629376,3221225472,0,1075773440\r\n

OK\r\n

bt\_loaded\r\n

### 9.2 Set Local Name

This is used to set name to the local device.

### Command for the "SetlocalName":

at+rsibt\_setlocalname=<Name Length>, <Name> \r\n

#### Parameters:

| Name Length     | Length of the name of local device |
|-----------------|------------------------------------|
| Name (50 bytes) | Name of the local device           |

### Example:

at+rsibt\_setlocalname=1, RS9116W\_BLE\r\n OK\r\n

## 9.3 Get Local Address

This is used to query the BD address of the local device.

### Command for the "Get\_localbdaddr":

at+rsibt\_getlocalbdaddr? \r\n

#### Example:

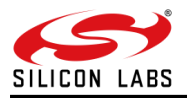

OK 88-DA-1A-68-69-70\r\n

## 9.4 Service Requirements

This is used to add the new service Record in BLE GATT record list. If service is created successfully service record handle is returned, else error value is returned.

### Service creation command:

at+rsibt\_addservice=<uuid\_size>, <ServiceUUID>, <NbrAttributes>, <MaxAttDataSize>\r\n

#### **Parameters:**

ServiceUUID – BLE supporting service UUID value.

NbrAttributes (2 bytes) – number of attributes need to add for this service.

MaxAttDataSize (2 bytes) - maximum number of data length that can be used in attribute list.

| Result Code                             | Description      |
|-----------------------------------------|------------------|
| OK, < ServiceHndlerPtr >, < StartHndl > | Command Success. |
| ERROR < Error code>                     | Command Fail.    |

#### **Response Parameters:**

ServiceHndlerPtr – created GATT service record handle.

StartHndl (2 bytes) - service record starting attribute handle value.

#### Example:

The table below describes the service requirements.

| Service           | UUID | Heart Rate Sensor |
|-------------------|------|-------------------|
| Link Loss Service | 1803 | Mandatory         |

 Table 1: Service Requirements

at+rsibt\_addservice=2,1803,3,30

OK 5B650, A

## 9.5 Add Attribute

This is used to add the attribute record to the specific service using service record handle.

#### **Command for Add Attribute Record:**

at+rsibt\_addattribute=<ServiceHndlerPtr>, <Hndl>, <AttUUIDsize>, <AttUUID>, <prop>, <DataLen>, <ConfigBitmap>, <Data>\r\n

#### **Parameters:**

ServiceHndlerPtr – service record handle.

Hndl (2 bytes) - handle of the attribute record.

AttUUID - attribute record UUID.

Prop (1 byte) – property of the attribute. Below is the description of the Property parameter.

| Properties | Value | Description |   |
|------------|-------|-------------|---|
|            |       |             | _ |

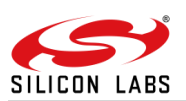

| Broadcast                      | 0x01 | If set, permits broadcasts of the Characteristic Value using<br>Server Characteristic Configuration Descriptor. If set, the<br>Server Characteristic Configuration Descriptor shall exist.  |            |
|--------------------------------|------|----------------------------------------------------------------------------------------------------|------------|
| Read                           | 0x02 | If set, permits reads of the Characteristic Value using procedures                                                                                                    |            |
| Write without response         | 0x04 | If set, permit writes of the Characteristic Value without response using procedures                                                                                                    |            |
| Write                          | 0x08 | If set, permits writes of the Characteristic Value with response using procedures                                                                                                    |            |
| Notify                         | 0x10 | If set, permits notifications of a Characteristic Value without acknowledgment using the procedure. If set, the Client Characteristic Configuration Descriptor shall exist.                 |            |
| Indicate                       | 0x20 | If set, permits indications of a Characteristic Value with<br>acknowledgment using the procedure. If set, the Client<br>Characteristic Configuration Descriptor shall exist.                |            |
| Authenticated Signed<br>Writes | 0x40 | If set, permits signed writes to the Characteristic Value using the procedure                                                                                                    |            |
| Extended properties            | 0x80 | If set, additional characteristic properties are defined in the<br>Characteristic Extended Properties Descriptor. If set, the<br>Characteristic Extended Properties Descriptor shall exist. | Dat<br>byt |

DataLen (2 ytes) – attribute

record data length.

Data (max 20 bytes) – attribute record data value.

### Example:

The table below describes the structure and requirements for the Alert Level characteristic.

| Characteristic | UUID | Туре | Support   | Security | Properties                      |
|----------------|------|------|-----------|----------|---------------------------------|
| Alert Level    | 2A06 | 8bit | Mandatory | none     | Read,<br>Write_without_Response |

Table 2: Alert Level Characteristic Structure

at+rsibt\_addattribute=5B650, B,2,2803,10,6,0,8,0,0C,00,06,2A OK\r\n

## 9.6 BLE Set\_Advertise\_Data

This command is used to set the advertise data to expose remote devices.

### Command for "Set\_advertise\_data":

at+rsibt\_setadvertisedata=<DataLen>, <Data>\r\n

### Parameters: -

| Length (1 byte) | Data length. Max advertises data length is 31 |
|-----------------|-----------------------------------------------|
| Data (31 bytes) | Actual data                                   |

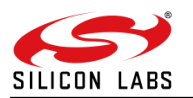

### **Example:**

at+rsibt\_setadvertisedata=10,2,1,6, C,9,52,53,39,31,31,36,57,5F,42,4C,45\r\n OK\r\n.

## 9.7 Advertise

This is used to expose or advertise about the local device to the remote BT devices.

## Command for "Advertise":

at+rsibt\_advertise=< Status >, < AdvertiseType >,< FilterType >,<DirectAddrType>,<DirectAddr>,< adv\_int\_min >,< adv\_int\_max >,< own\_add\_type >,< adv\_channel\_map >\r\n

#### **Parameters:**

Note: All parameters should be in decimal except DirectAddr, it should be in hexadecimal.

Status (1 byte) – To enable/disable Advertising.

| 1 | Enable Advertising  |
|---|---------------------|
| 0 | Disable Advertising |

### Advertise Type (1 byte)

| State | Description                               |
|-------|-------------------------------------------|
| 0x80  | Connectable undirected                    |
| 0x81  | Connectable directed with high duty cycle |
| 0x82  | Scannable undirected                      |
| 0x83  | Non connectable undirected                |
| 0x84  | Connectable directed with low duty cycle  |

Filter Type (1 byte)

| Filter Type | Description                                                                          |
|-------------|--------------------------------------------------------------------------------------|
| 0           | Allow Scan Request from Any, Allow Connect Request from Any.                         |
| 1           | Allow Scan Request from White List Only, Allow Connect Request from Any.             |
| 2           | Allow Scan Request from Any, Allow Connect Request from White List Only.             |
| 3           | Allow Scan Request from White List Only, Allow Connect Request from White List Only. |

DirectAddrType (1 byte)

| 0 | Public Address |
|---|----------------|
| 1 | Random Address |

DirectAddr (1 byte)- Remote device BD Address adv\_int\_min (2 bytes)

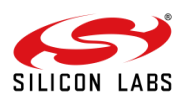

| Value      | Parameter Description                                                                                                    |
|------------|----------------------------------------------------------------------------------------------------|
| N = 0xXXXX | Minimum advertising interval for non-directed advertising. Range:<br>0x0020 to 0x4000 Default: N = 0x0800 (1.28 second) Time = N *<br>0.625 msec Time Range: 20 ms to 10.24 sec. |

#### adv\_int\_max (2 bytes)

| Value      | Parameter Description                                                                                                    |
|------------|----------------------------------------------------------------------------------------------------|
| N = 0xXXXX | Minimum advertising interval for non-directed advertising. Range:<br>0x0020 to 0x4000 Default: N = 0x0800 (1.28 second) Time = N *<br>0.625 msec Time Range: 20 ms to 10.24 sec. |

### own\_add\_type (1 byte)

| Value       | Parameter Description           |
|-------------|---------------------------------|
| 0x00        | Public Device Address (default) |
| 0x01        | Random Device Address           |
| 0x02 – 0xFF | Reserved for future use         |

#### adv\_channel\_map (1 byte)

| Value     | Parameter Description          |
|-----------|--------------------------------|
| 0000000b  | Reserved for future use        |
| xxxxxx1b  | Enable channel 37 use          |
| xxxxx1xb  | Enable channel 38 use          |
| xxxxx1xxb | Enable channel 39 use          |
| 00000111b | Default (all channels enabled) |

## Example:

at+rsibt\_advertise=1,128,0,0,0,60,70,0,7\r\n.

OK\r\n.

**Note**: For scannable undirected and non-connectable undirected advertising modes, minimum advertising interval should be 41 ms and maximum advertising interval should be 1.28 s.

## 9.8 Query RSSI

This is used to query RSSI of the connected remote BD device.

### Command for "Query RSSI":

at+rsibt\_getrssi=<BDAddress? \r\n

### **Parameters:**

BDAddress(6 bytes) - BT Address of the connected remote device.

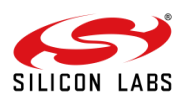

| Result Code                     | Description     |
|---------------------------------|-----------------|
| OK <rssi value=""></rssi>       | Command Success |
| ERROR <error_code></error_code> | Command Fail.   |

### **Response parameters:**

RSSI – RSSI value of the connected remote device

## Example:

at+rsibt\_getrssi=AA-BB-CC-DD-EE-FF? \r\n OK 130\r\n

## 9.9 Set Local Attribute Value

This is used to set/change the local attribute record value to the specific service using service record handle.

## Command for "Set Local Attvalue":

at+rsibt\_setlocalattvalue=<Hndl>, <DataLen>, <Data>\r\n

### Parameters: -

| Parameter         | Description                     |
|-------------------|---------------------------------|
| Hndl (2 bytes)    | handle of the attribute record. |
| DataLen (2 bytes) | attribute record data length    |
| Data (31 bytes)   | attribute record data value.    |

### Example:

at+rsibt\_setlocalattvalue=C,1,1\r\n OK\r\n

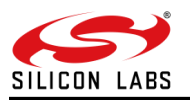

## **10 Tera-term Script Execution**

Download and install Tera Term using the link:https://ttssh2.osdn.jp/index.html.en.

1. When we run the "Proximity\_Profile.ttl" script mentioned in "Appendix" using the Tera Term, following things will execute one after another.

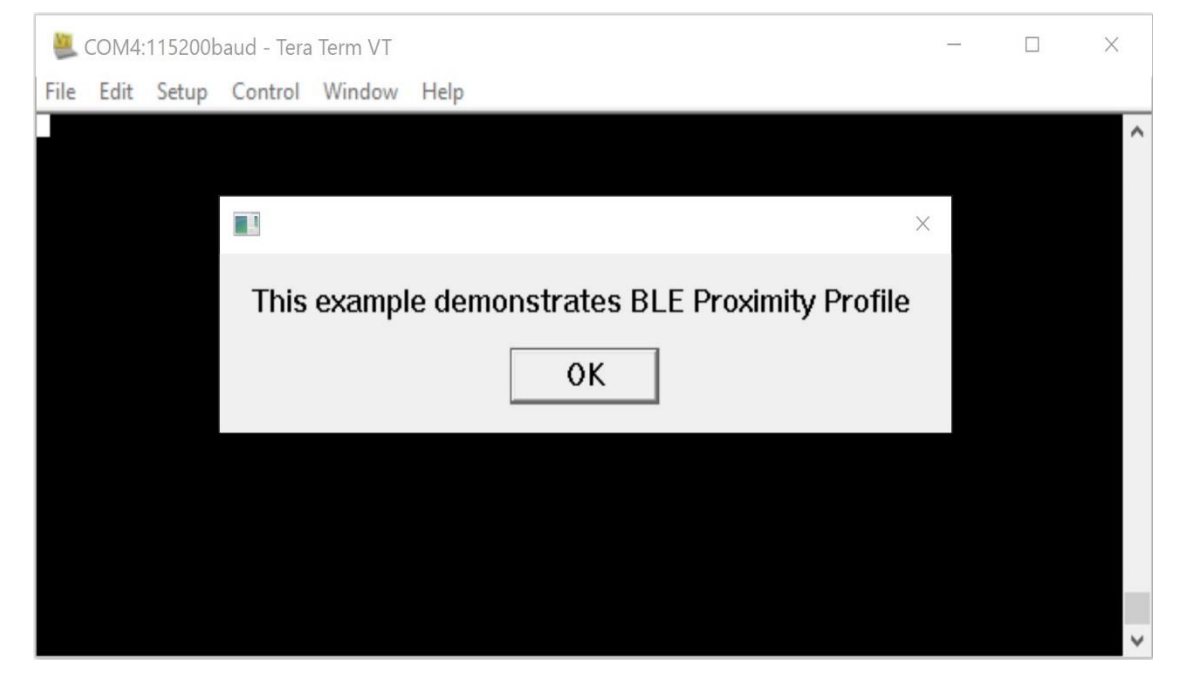

2. The ABRD process will run initially, and you will see a pop-up as "Firmware Loading Done "

| 🜉 COM4:115200baud - Tera Term VT                                     | _ | $\times$ |
|----------------------------------------------------------------------|---|----------|
| <u>Eile Edit S</u> etup C <u>o</u> ntrol <u>W</u> indow <u>H</u> elp |   |          |
| ×                                                                    |   | ^        |
| Firmware Loading Done Successfully                                   |   |          |
| ΟΚ                                                                   |   |          |
|                                                                      |   |          |
| Waiting for Correct Option                                           |   |          |
| 1                                                                    |   |          |
| 1                                                                    |   |          |
| Loading                                                              |   |          |
| Loading Done                                                         |   |          |
|                                                                      |   | $\sim$   |

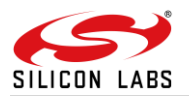

3. Command sequence will execute one by one, the device is now in advertising state.

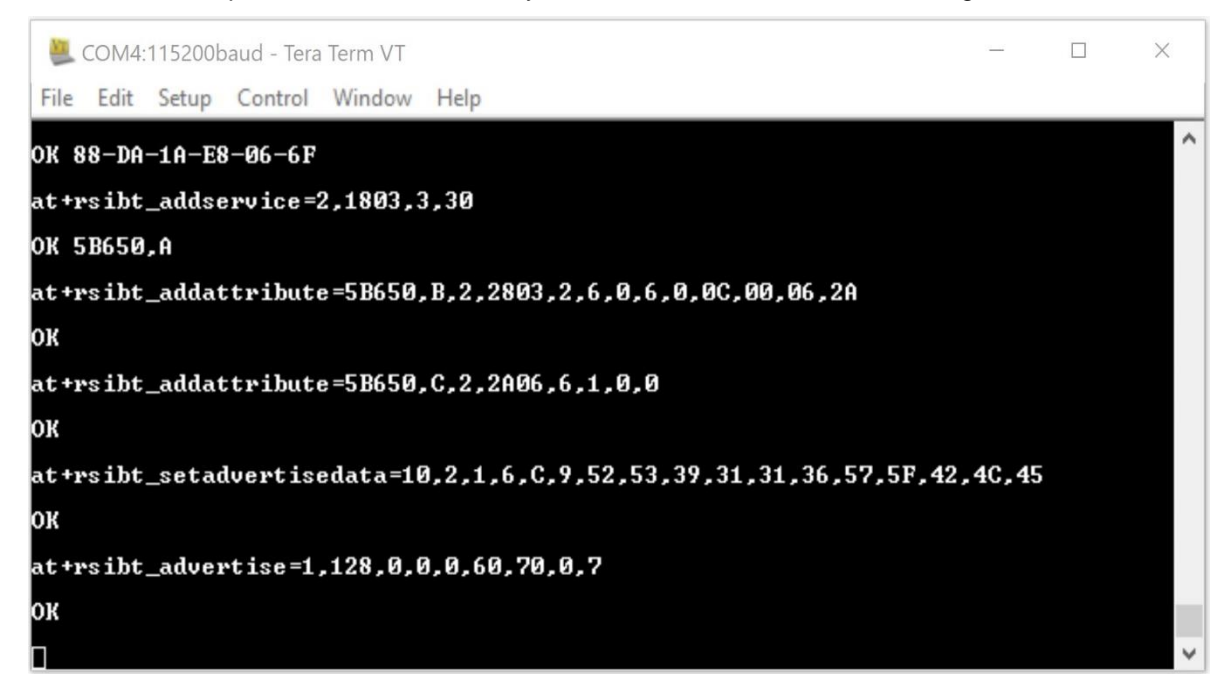

4. When you scan through the Remote BT device, it will show the scan results. Once you initiate the connection, it will connect.

| 🜉 COM4:115200baud - Tera Term VT                                                     |       | _      |        | ×            |
|--------------------------------------------------------------------------------------|-------|--------|--------|--------------|
| File Edit Setup Control Window Help                                                  |       |        |        |              |
| at+rsibt_addattribute=5B650,B,2,2803,2,6,0,6,0,0C,00,06,2A                           |       |        |        | ^            |
| ок                                                                                   |       |        |        |              |
| at+rsibt_addattribute=5B650,C,2,2A06,6,1,0,0                                         | 5     |        |        |              |
| ок                                                                                   | ×     |        |        |              |
| at+rsibt_se                                                                          |       | ,4C,45 |        |              |
| ok Remote device connected to module successful                                      | iiy:  |        |        |              |
| at+rsibt_ad OK                                                                       |       |        |        |              |
| ок                                                                                   |       |        |        |              |
| AT +RS I BT_LE_DEV I CE_ENHANCE_CONNECTED=1,66-B2-27-5A-D5-4B,0,84<br>00-00-00-00-00 | 8-DA- | 1A-E8- | 06-6F, | 00-          |
| AT+RSIBT_LE_CONN_UPDATE_COMPLETE 66-B2-27-5A-D5-4B,0,6,0,1F4                         |       |        |        |              |
| AT+RSIBT_LE_CONN_UPDATE_COMPLETE 66-B2-27-5A-D5-4B,0,27,0,1F                         | 4     |        |        |              |
|                                                                                      |       |        |        | $\checkmark$ |

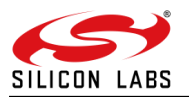

5. After successful connection, the script will ask for selection of "Alert Level" for Indication.

| 🜉 COM4:115200baud - Tera Term VT                           |                         | _       |         | ×  |
|------------------------------------------------------------|-------------------------|---------|---------|----|
| File Edit Setup Control Window Help                        |                         |         |         |    |
| at+rsibt_addattribute=5B650,B,2,2803,2,6,0,                | 6,0,0C,00,06,2A         |         |         | ^  |
| ок                                                         |                         |         |         |    |
| at+rsibt_addattribute=5B650,C,2,2A06,6,1,0,                | 9                       |         |         |    |
| ок                                                         | ×                       |         |         |    |
| at+rsibt_setadve                                           |                         | 4C,45   |         |    |
| ок User need to select the Al                              | ert Level to indicate:  |         |         |    |
| at+rsibt_advert: OK                                        |                         |         |         |    |
| ок                                                         |                         |         |         |    |
| AT+RSIBT_LE_DEVICE_ENHANCE_CONNECTED=1,66-B<br>00-00-00-00 | 2-27-5A-D5-4B,0,88-DA-1 | LA-E8-0 | 06-6F,Ø | 0- |
| AT+RSIBT_LE_CONN_UPDATE_COMPLETE 66-B2-27-5                | A-D5-4B,0,6,0,1F4       |         |         |    |
| AT+RSIBT_LE_CONN_UPDATE_COMPLETE 66-B2-27-5                | A-D5-4B,0,27,0,1F4      |         |         |    |
|                                                            |                         |         |         | ~  |

Once select the "Alert Level" in Remote device, write event comes here. In Remote Device when you click "Write\_without\_Response" property it will show 3 Alert Levels. 1. No Alert 2. Mild Alert 3. High Alert.

| 🖉 COM4:115200baud - Tera Term VT               | - 🗆 X                                                                       |
|------------------------------------------------|-----------------------------------------------------------------------------|
| File Edit Setup Control Window Help            |                                                                             |
| ок                                             | ^                                                                           |
| at+rsibt_addattribute=5B650,C,2,2A06,6,1,0,0   |                                                                             |
| ок                                             |                                                                             |
| at+rsibt_setadvertisedat 🔲                     | × 1,31,36,57,5F,42,4C,45                                                    |
| ок                                             |                                                                             |
| at+rsibt_advertise=1,128 Mild Alert selected   |                                                                             |
| ок                                             |                                                                             |
| AT +RS I BT_LE_DEVICE_ENHAN                    | A-D5-4B,0,88-DA-1A-E8-06-6F,00-                                             |
| AT+RSIBT_LE_CONN_UPDATE_COMPLETE 66-B2-27-5A-D | 5-4B,0,6,0,1F4                                                              |
| AT+RSIBT_LE_CONN_UPDATE_COMPLETE 66-B2-27-5A-D | 5-4B,0,27,0,1F4                                                             |
| AT+RSIBT_WRITE,66-B2-27-5A-D5-4B,C01,1,1       | Last parameter in the "write event"<br>indicate the selected "Alert Level". |

6. After selection of the "Alert Level", script will continuously run-in loop and based on the RSSI of the Remote Device, Proximity Reporter (RS9116) will indicate the mentioned Alert level to the Remote device. This can check in remote device using "Read" property.

**Note**: - Threshold mentioned in script is -85.

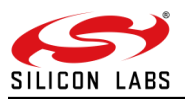

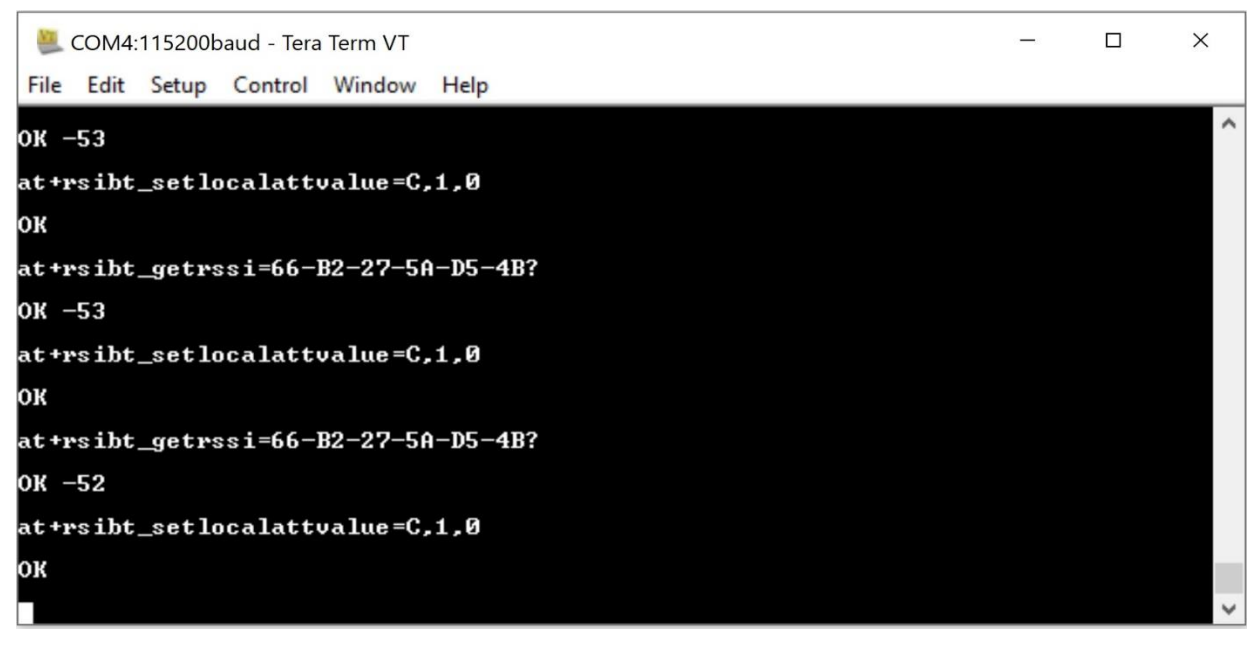

Here RSSI is "-52", which is less than "threshold" So when you read in the Remote device on the "Alert Level" characteristic it will show the value as "0x00" means "No Alert".

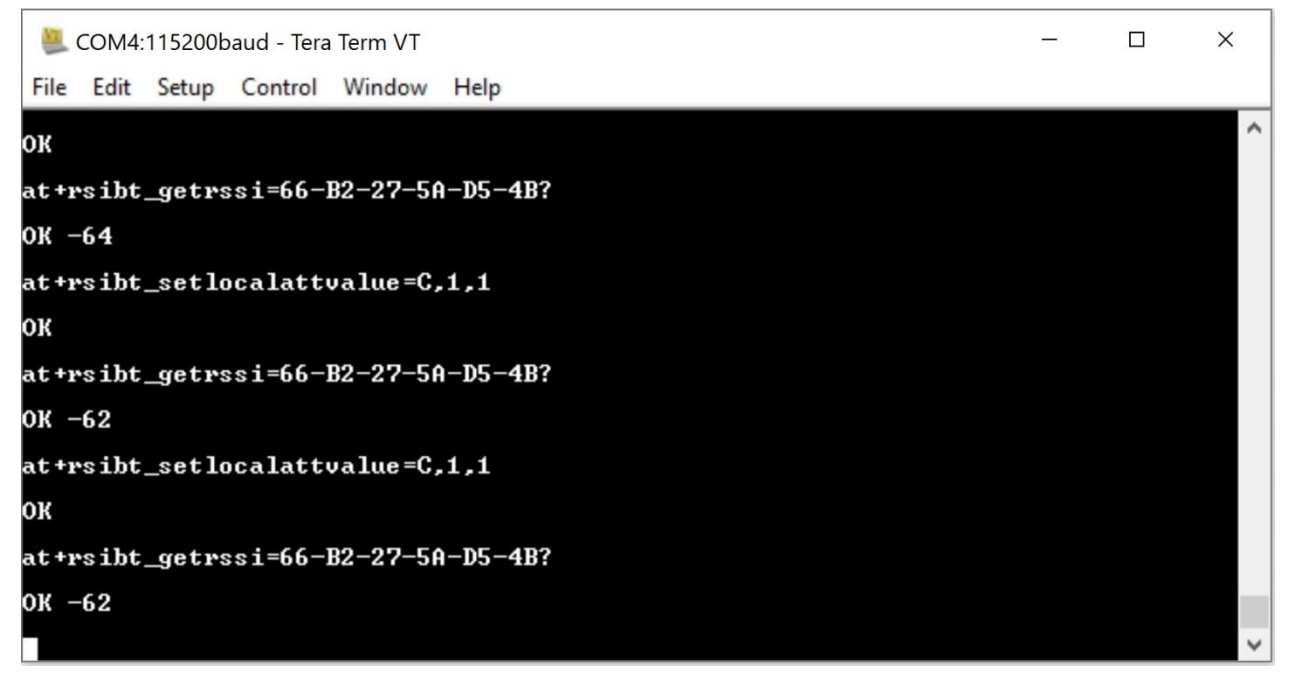

Here RSSI is "-62", which is more than "threshold" So when you read in the Remote device on the "Alert Level" characteristic it will show the value as "0x01" means "Mild Alert".

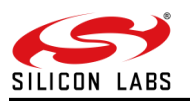

## **11 Connection Using the Remote Device**

We can connect using the "EFR Connect" app in the mobile.

1. Open the "EFR Connect" app in the mobile (Remote Device) and scan for the devices. Below you can see the advertisers list.

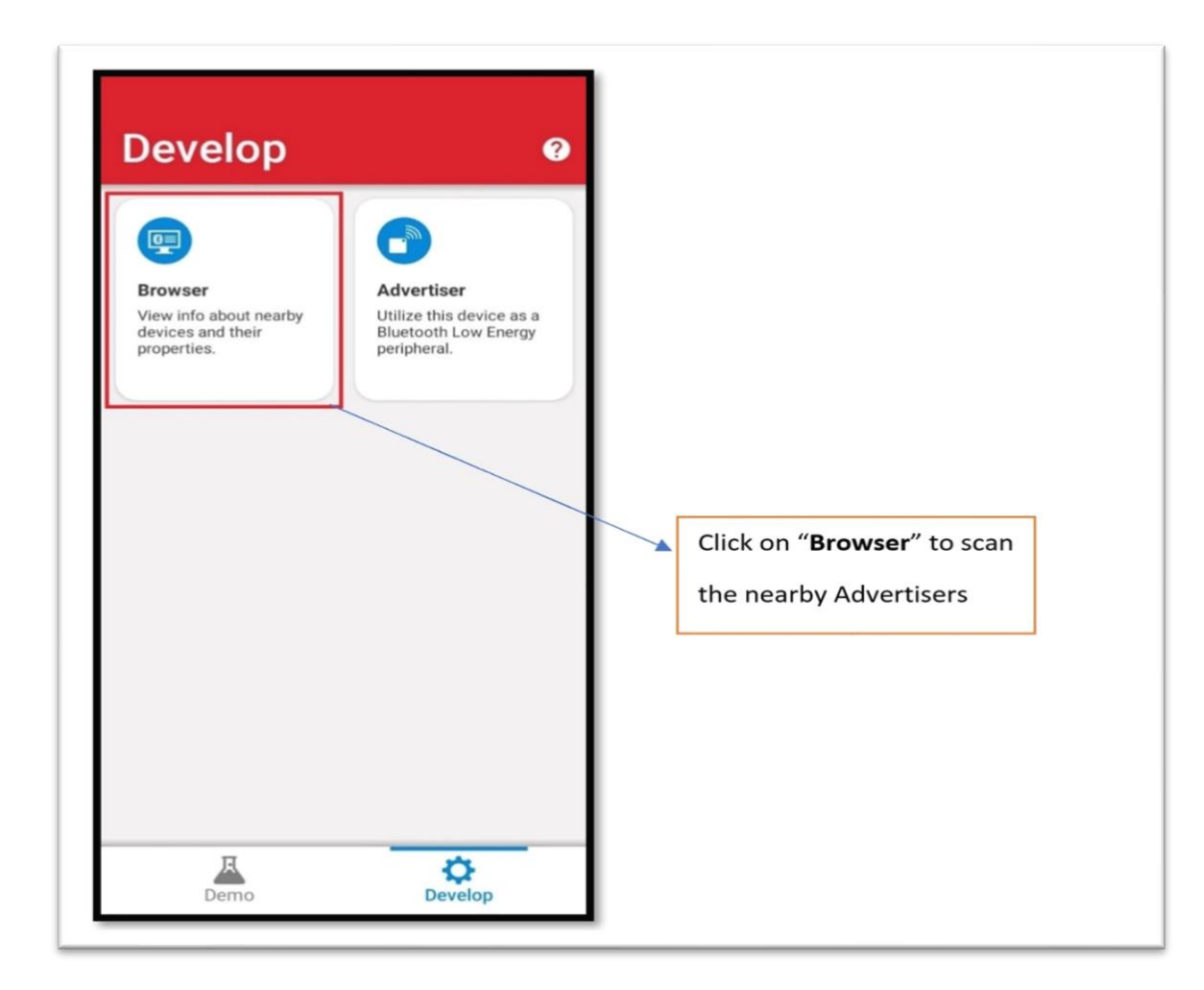

2. All the advertising devices list we can be able to see in the scanning list. Once we get the required Advertiser, we can directly give the connection initiation to the RS9116 and make sure connection should be successful.

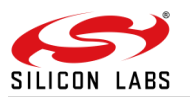

| 88:DA:1A:E8:06   |                | 45ms Connect<br>ED |
|------------------|----------------|--------------------|
| *<br>Connectable | -63dBm         | ()<br>Unspecified  |
| N/A ★            | E5 I NOT BONDE | () 206ms           |
| *                | <b>?</b>       |                    |
|                  |                |                    |
|                  |                |                    |
|                  |                |                    |
|                  |                |                    |

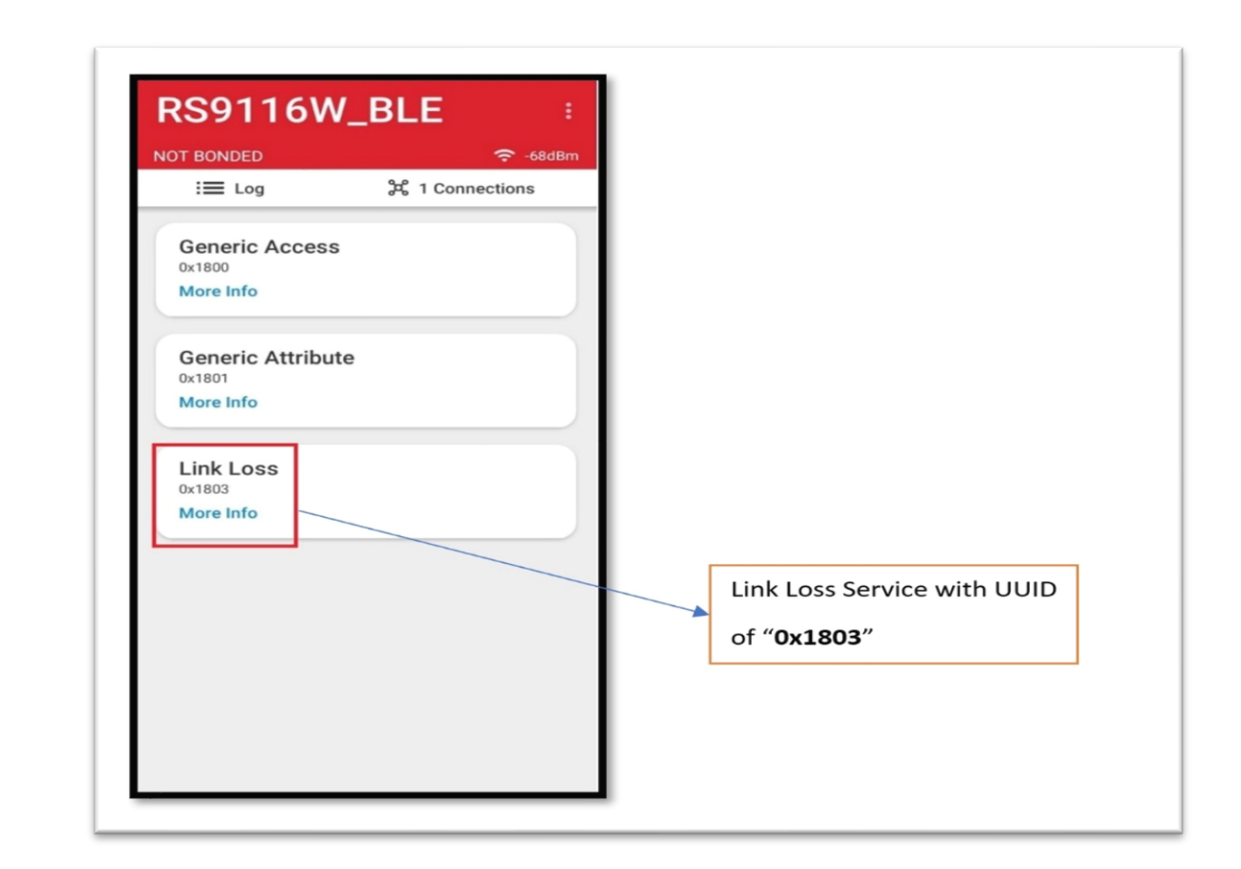

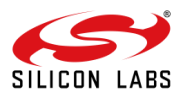

| T BONDED          | 중 -65dBm        |                            |
|-------------------|-----------------|----------------------------|
| i <b>≣</b> Log    | 党 1 Connections |                            |
| Generic Access    |                 |                            |
| 0x1800            |                 |                            |
| More Info         |                 |                            |
| Generic Attribute |                 |                            |
| 0x1801            |                 |                            |
| More Info         |                 |                            |
| link Loss         |                 |                            |
| Dx1803            |                 |                            |
| Less Info         |                 |                            |
| Alert Level       | -               |                            |
| UUID: 0x2A06      |                 |                            |
| 💿 Read 🥕 Write    |                 | Alert Level Characteristic |
|                   |                 |                            |
|                   |                 |                            |
|                   |                 |                            |
|                   |                 |                            |
|                   |                 |                            |

3. After successful connection script will ask to select the "Alert Level" for the indication purpose. By selecting the Alert Level, it will pop-up on the tera term.

| RS9116W                            | _BLE ÷               |
|------------------------------------|----------------------|
| NOT BONDED                         | ᅙ -66dBm             |
| := 1 on                            | 2 1 Connections      |
| Link Loss<br>Alert Level<br>0x2A06 | 8                    |
| Alert Level                        | No Alert             |
|                                    | Mild Alort           |
|                                    | Mild Alert           |
|                                    | High Alert           |
|                                    |                      |
| O Write with resp                  | onse (write request) |
| O Write without re command)        | esponse (write       |
| Clear                              | Send                 |
| No Alert<br>Alert Level            |                      |
|                                    |                      |
|                                    |                      |

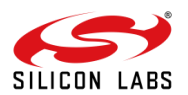

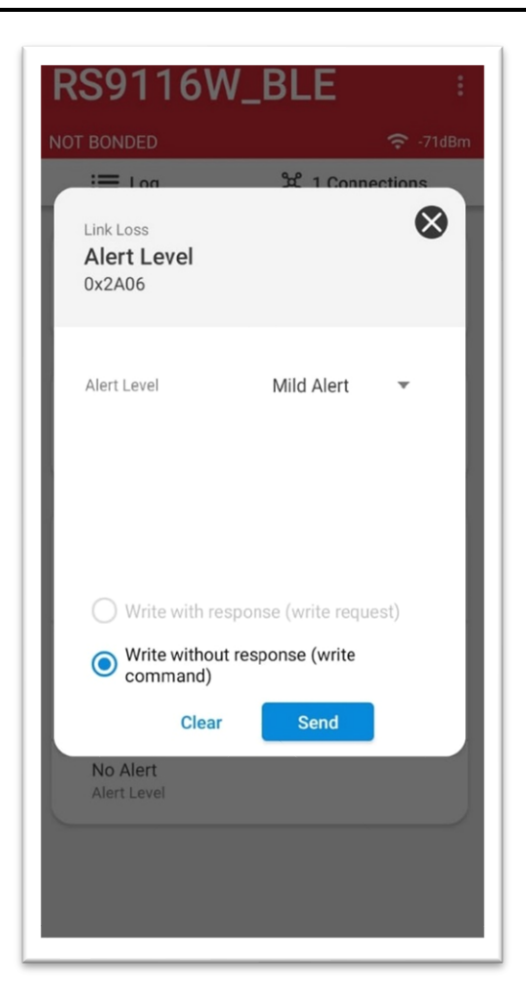

Note: - Threshold mentioned in the application script is -85dbm.

Here we selected the "Mild Alert", So it is updated on the script and updated value on the same characteristic.

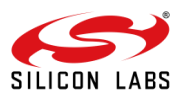

| i Log           | සී 1 Connect | tions |   |                               |
|-----------------|--------------|-------|---|-------------------------------|
| Conoria Acces   |              |       |   |                               |
| 0x1800          | 55           |       |   |                               |
| More Info       |              |       |   |                               |
| Conorio Attribu |              |       |   |                               |
| 0x1801          | ute          |       |   |                               |
| More Info       |              |       |   |                               |
|                 |              |       |   |                               |
| Link Loss       |              |       |   |                               |
| 0x1803          |              |       | [ | Here is the undated Alert Lev |
| Less mo         |              |       | - | here is the updated Alert Lev |
| Alert Level     |              |       |   | "Mild Alert"                  |
| Read A          | Write        |       | L |                               |
|                 |              |       |   |                               |
| Mild Alert      |              |       |   |                               |
| Alert Level     |              |       |   |                               |
|                 |              |       |   |                               |

4. After selection of the "Alert Level" from the "Remote device (Mobile)" script will run continuously, then whenever the RSSI does not cross the threshold level it will have "Alert Level" as "No Alert" we can see using the "Read" Property.

|  | Here is the updated Alert level |
|--|---------------------------------|
|  |                                 |
|  |                                 |

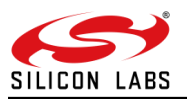

5. Wherever the RSSI cross threshold level it will have "Alert Level" as "Mild Alert" we can see using the "Read" Property.

|                           | and 1 Connections |                                   |
|---------------------------|-------------------|-----------------------------------|
| := Log                    | & I connections   |                                   |
| Generic Access            |                   |                                   |
| More Info                 |                   |                                   |
| Generic Attribute         |                   |                                   |
| 0x1801                    |                   |                                   |
|                           |                   |                                   |
| Link Loss                 |                   | <br>                              |
| Less Info                 |                   | <br>Here is the updated Alert Lev |
| Alert Level               |                   | "Mild Alert"                      |
| OUID: 0x2A06              |                   |                                   |
|                           |                   |                                   |
| Mild Alert<br>Alert Level |                   |                                   |
|                           |                   |                                   |

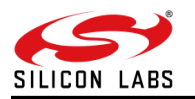

## **12 Summary**

By using the above procedure RS9116W module will work as a Proximity Reporter, whenever the remote device moves away from the "Proximity Reporter (RS9116W)" it will indicate the alarm with selected "Alert Level".

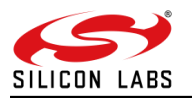

## **13 References and Related Documentation**

- Please refer to "RS9116W BLE AT Command Programming Reference Manual.pdf" at <u>https://docs.silabs.com/rs9116</u> for more details on BLE commands.
- Please refer to the link for Bluetooth core specification <u>https://www.bluetooth.org/DocMan/handlers/DownloadDoc.ashx?doc\_id=421043</u>
- Please refer the below path for the Release package.
   <u>https://www.silabs.com/documents/login/software/RS9116.NB0.WC.GENR.OSI.X.X.X.zip</u>

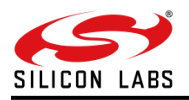

## **14 Troubleshooting**

- 1. If the UART port is not detected by the PC, please reset the module, and try again.
- 2. Make sure the Remote device should be enabled with Bluetooth.

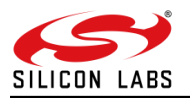

## **15 Revision History**

| Revision No | Version No | Date        | Change          |
|-------------|------------|-------------|-----------------|
| 1           | v1.0       | August 2021 | Initial Version |

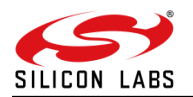

## 16 Appendix A

Here is the "Proximity\_profile" script code.

```
DEVICE_NAME = 'RS9116W_BLE'
errorcode = 'Unknown' ; used in error reports
message = 'This example demonstrates BLE Proximity Profile '
messagebox message "
send '|'
wait 'U'
sendIn 'U'
mpause 200
sendln '1'
wait 'Loading Done'
message = 'Firmware Loading Done Successfully'
messagebox message "
sendln 'at+rsi_opermode=851968,0,1,2147483648,2150629376,3221225472,0,1075773440'
wait 'bt_loaded' 'ERROR'
if result == 2 then
  goto error
endif
strlen DEVICE_NAME
int2str device_name_length result
sendIn 'at+rsibt_setlocalname='device_name_length','DEVICE_NAME
waitregex 'OK' 'ERROR (\w{4})'
if result == 2 then
  errorcode = groupmatchstr1
  goto error
endif
sendIn 'at+rsibt_getlocalbdaddr?'
waitregex 'OK' 'ERROR (\w{4})'
if result == 2 then
  errorcode = groupmatchstr1
  goto error
endif
```

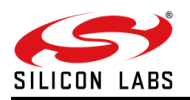

```
sendIn 'at+rsibt addservice=2,1803,3,30'
waitregex 'OK (.+),' 'ERROR (\w{4})'
if result == 1 then
  service_id = groupmatchstr1
else
  errorcode = groupmatchstr1
  goto error
endif
sendIn 'at+rsibt_addattribute='service_id',B,2,2803,2,6,0,6,0,0C,00,06,2A'
waitregex 'OK' 'ERROR (\w{4})'
if result == 2 then
  errorcode = groupmatchstr1
  goto error
endif
sendIn 'at+rsibt_addattribute='service_id',C,2,2A06,6,1,0,0'
waitregex 'OK' 'ERROR (\w{4})'
if result == 2 then
  errorcode = groupmatchstr1
  goto error
endif
sendIn 'at+rsibt_setadvertisedata=10,2,1,6,C,9,52,53,39,31,31,36,57,5F,42,4C,45'
waitregex 'OK' 'ERROR (\w{4})'
if result == 2 then
  errorcode = groupmatchstr1
  goto error
endif
sendIn 'at+rsibt_advertise=1,128,0,0,0,60,70,0,7'
waitregex 'OK' 'ERROR (\w{4})'
if result == 2 then
  errorcode = groupmatchstr1
  goto error
endif
waitIn 'AT+RSIBT_LE_DEVICE_ENHANCE_CONNECTED'
if result == 1 then
```

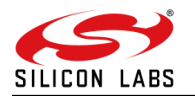

```
messagebox 'Remote device connected to module successfully:' "
   ;goto endscript
else
  goto error
endif
strsplit inputstr ','
Mac_addr = groupmatchstr2
messagebox 'User need to select the Alert Level to indicate:' "
waitIn 'AT+RSIBT_WRITE'
strsplit inputstr ','
str2int value groupmatchstr5
if value == 0 then
   messagebox 'No ALert selected' "
elseif value == 1 then
   messagebox 'Mild Alert selected' "
elseif value ==2 then
   messagebox 'High Alert selected' "
endif
Threshould = -85
While 1
   sendIn 'at+rsibt_getrssi='Mac_addr'?'
   waitregex 'OK (.+)' 'ERROR (\w{4})'
   if result == 1 then
      RSSI = groupmatchstr1
   else
      errorcode = groupmatchstr1
      goto error
   endif
   int2str str1 value
   str2int Item RSSI
   if Item > Threshould then
      sendIn 'at+rsibt_setlocalattvalue=C,1,0'
      waitregex 'OK' 'ERROR (\w{4})'
      if result == 2 then
         errorcode = groupmatchstr1
         goto error
```

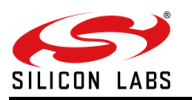

| endif                                                                 |
|-----------------------------------------------------------------------|
| elseif Item < Threshould then                                         |
| sendIn 'at+rsibt_setlocalattvalue=C,1,'str1"                          |
| waitregex 'OK' 'ERROR (\w{4})'                                        |
| if result == 2 then                                                   |
| errorcode = groupmatchstr1                                            |
| goto error                                                            |
| endif                                                                 |
| else                                                                  |
| endif                                                                 |
| endwhile                                                              |
| goto endscript                                                        |
| :error                                                                |
| errormsg = 'Error '                                                   |
| strconcat errormsg errorcode                                          |
| strconcat errormsg '. Please check your configuration and try again.' |
| messagebox errormsg 'ERROR'                                           |
|                                                                       |
| :endscript                                                            |
|                                                                       |
| exit                                                                  |

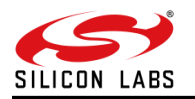

## 17 Appendix B

This section explains the "Heart Rate Profile" with commands used and script code along with tools used for a connection. This also helps understanding how to use above explained commands to create any new profile.

### **17.1** Command Sequence

For any profile to be created except the *addservice* (respective service UUID) and *addattribute* (respective Characteristics) commands other commands are about the same as above used for the "Proximity Profile" example.

#### 17.1.1 Service Requirements

The table below describes the service requirements.

| Service            | UUID | Heart Rate Sensor |
|--------------------|------|-------------------|
| Heart Rate Service | 180D | Mandatory         |

The Heart Rate Sensor implements one and only one instance of Heart Rate Service.

at+rsibt\_addservice=2,180D,3,30 OK 5B650, A

### 17.1.2 Add Attribute

The table below describes the structure and requirements for the Heart Rate Service.

| Characteristic         | UUID | Туре | Support   | Security | Prosperities |
|------------------------|------|------|-----------|----------|--------------|
| Heart Rate Measurement | 2A37 | 8bit | Mandatory | none     | Notify       |

#### Table 2: Heart Rate Measurement characteristic structure

at+rsibt\_addattribute=5B650, B,2,2803,10,6,0,10,0,0C,00,37,2A

OK\r\n

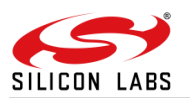

**17.2** Connection Using the Remote Device

We can connect using the "EFR Connect" app on the mobile.

1. Open the "EFR Connect" app on the mobile (Remote Device) and scan for the devices. Below you can see the advertisers list.

| Browser<br>View info about nearby<br>devices and their<br>properties. | Advertiser<br>Utilize this device as a<br>Bluetooth Low Energy<br>peripheral. |                                                               |
|-----------------------------------------------------------------------|-------------------------------------------------------------------------------|---------------------------------------------------------------|
|                                                                       |                                                                               | Click on " <b>Browser</b> " to scan<br>the nearby Advertisers |
|                                                                       |                                                                               |                                                               |

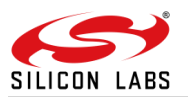

| RS9116W_<br>88:DA:1A:E8:06 | B ★ 🕓          | 45ms Connect |
|----------------------------|----------------|--------------|
| *                          | (;             | 0            |
| Connectable                | -63dBm         | Unspecified  |
|                            |                |              |
| N/A ★                      |                | (§ 206ms     |
| 05:7D:6A:4F:81:            | F5   NOT BONDE | D            |
| *                          | (•             |              |
| Non-Connectab              | le -42dBm      | Unspecified  |
|                            |                |              |

2. All the advertising devices list we can be able to see in the scanning list. Once we get the required Advertiser, we can directly give the connection initiation to the RS9116 and make sure the connection should be successful.

| BONDED             | <b>?</b> -5     |
|--------------------|-----------------|
| i≣ Log             | 発 1 Connections |
| Generic Access     |                 |
| More Info          |                 |
| Generic Attribute  |                 |
| More Info          |                 |
| Heart Rate         |                 |
| x180D<br>More Info |                 |
|                    |                 |
|                    |                 |
|                    |                 |
|                    |                 |
|                    |                 |

3. Now we can see the "RS9116" Heart rate monitor service "0x180d" in the service list. By clicking on that service, we can see the respective attribute and properties.

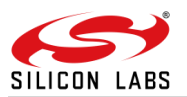

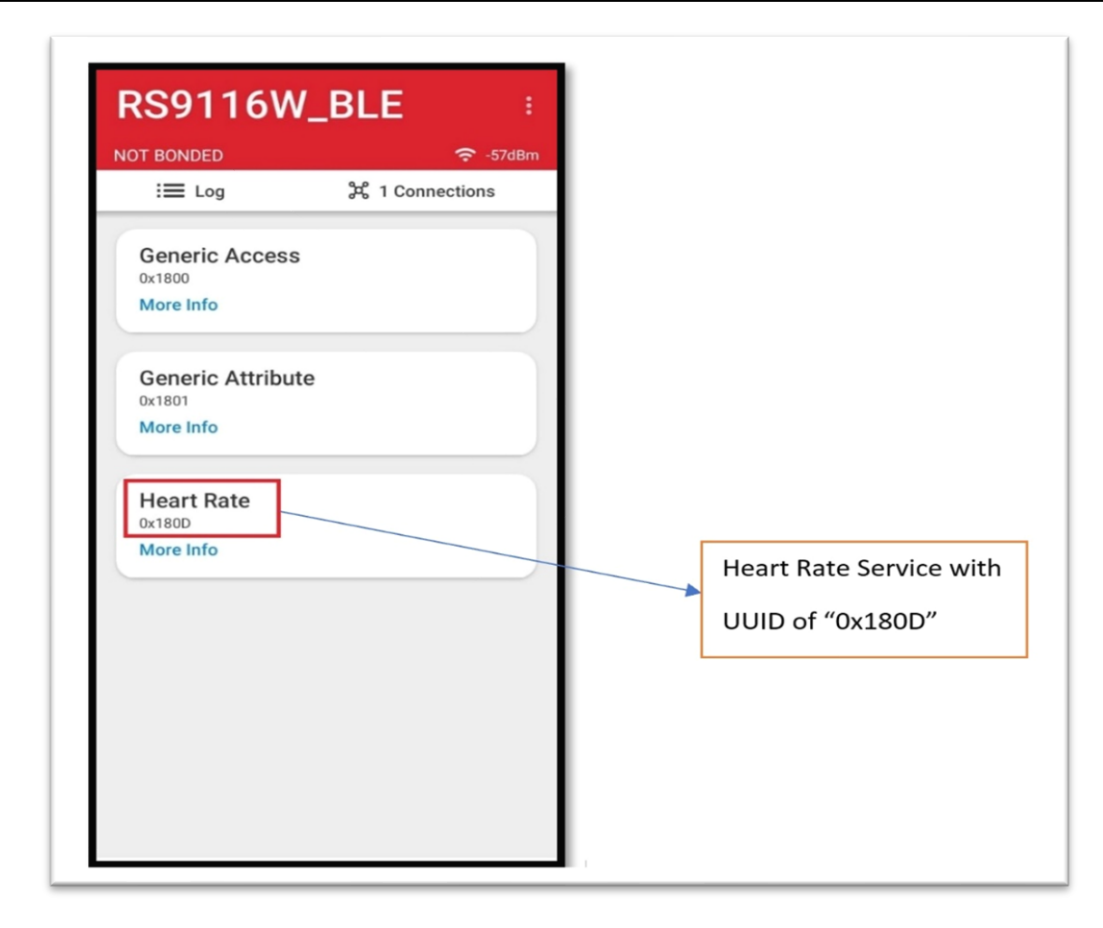

| OT BONDED                          | 4                    | -57dBm        |           |              |              |
|------------------------------------|----------------------|---------------|-----------|--------------|--------------|
| i <b>≡</b> Log                     | 斧 1 Connecti         | ons           |           |              |              |
| Generic Acces                      | s                    |               |           |              |              |
| 0x1800                             |                      |               |           |              |              |
| More Info                          |                      |               |           |              |              |
| Generic Attrib                     | ute                  |               |           |              |              |
| 0x1801                             |                      |               |           |              |              |
|                                    |                      | $\rightarrow$ |           |              |              |
| Heart Rate                         |                      |               |           |              |              |
| Less Info                          |                      |               |           |              |              |
| Heart Rate Meas                    | surement             |               |           |              |              |
| Descriptors:                       |                      |               |           |              |              |
| Client Characteris<br>UUID: 0x2902 | stic Configuration O | Read          | Heart Rat | e Measuremer | nt Char Serv |
| Notify                             |                      |               | meanemat  | e measuremen |              |
| ÷,                                 |                      |               |           |              |              |
|                                    |                      |               |           |              |              |

4. After connection, the "Tear-term" script will ask for the "Enable Notification", when you enable the notification in the Remote device, the RS9116 device will send the "Heart Rate" value.

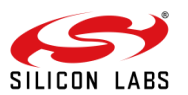

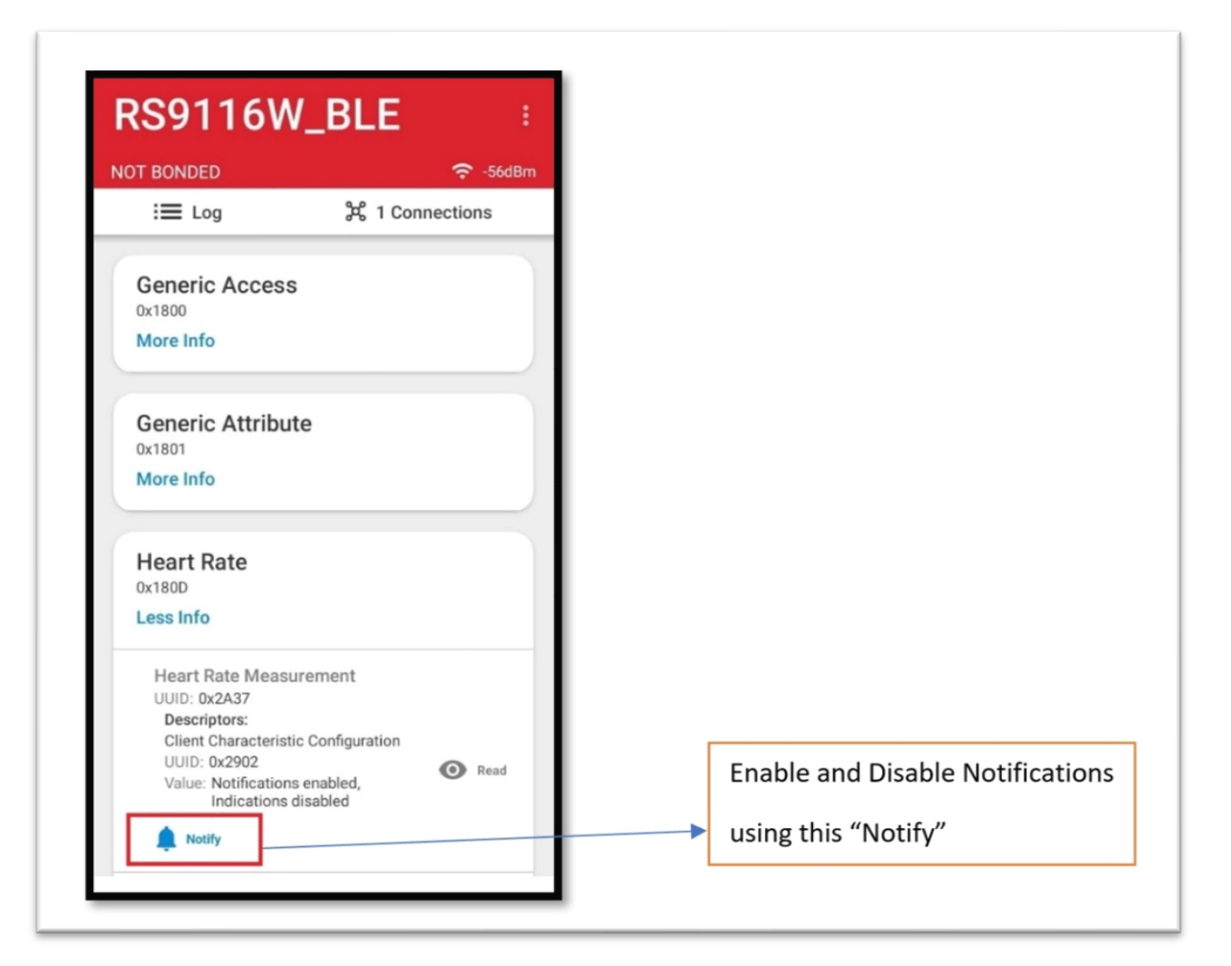

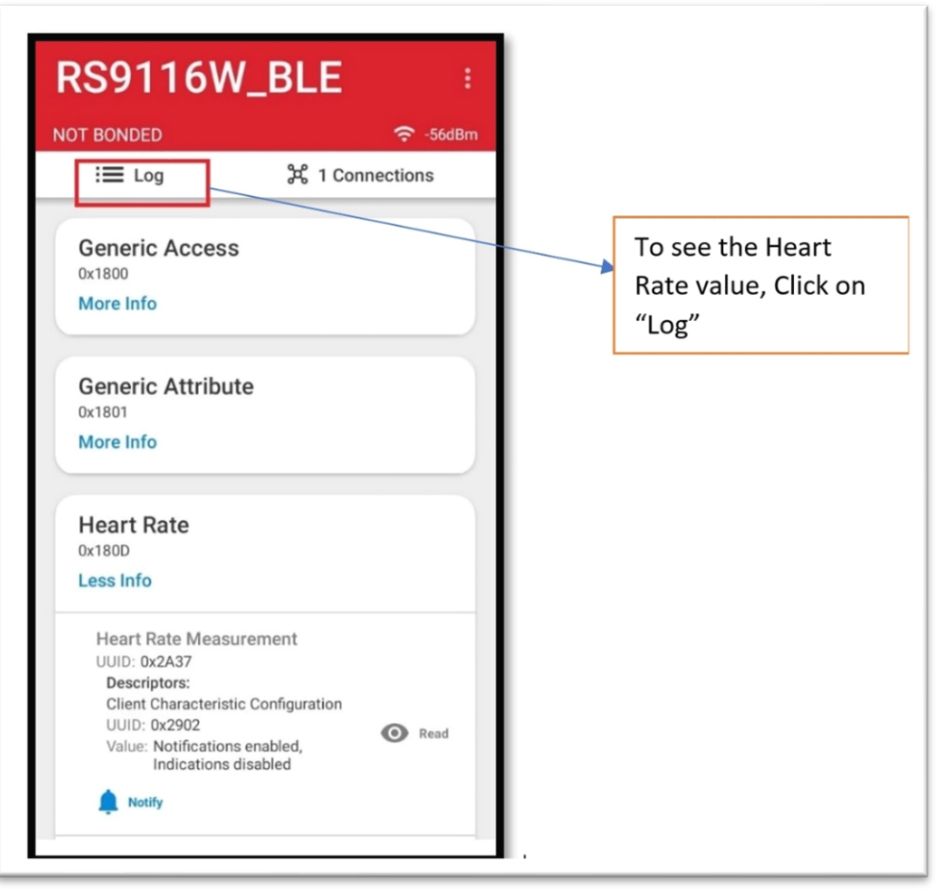

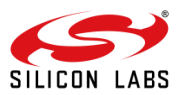

| E Log        | 光 1 Connections                                                                                  |                          |
|--------------|--------------------------------------------------------------------------------------------------|--------------------------|
|              | (hex), M (ascii), 77 (dec).                                                                      |                          |
| 18:37:55.629 | onReadRemoteRssi, device:<br>88:DA:1A:E8:06:6F, status: 0, rssi:<br>-53                          |                          |
| 18:37:55.819 | onCharacteristicChanged, device:<br>88:DA:1A:E8:06:6F, data: 0x4D<br>(hex), M (ascii), 77 (dec). |                          |
| 18:37:56.357 | onCharacteristicChanged, device:<br>88:DA:1A:E8:06:6F, data: 0x4D<br>(hex), M (ascii), 77 (dec). |                          |
| 18:37:56.843 | onCharacteristicChanged, device:<br>88:DA:1A:E8:06:6F, data: 0x4D<br>(hex), M (ascii), 77 (dec). | Notified Heart Rate Valu |
| 18:37:57.630 | onReadRemoteRssi, device:<br>88:DA:1A:E8:06:6F, status: 0, rssi:<br>-56                          |                          |
| 18:37:59.633 | onReadRemoteRssi, device:<br>88:DA:1A:E8:06:6F, status: 0, rssi:<br>-59                          |                          |
| 18:38:01.641 | onReadRemoteRssi, device:<br>88:DA-1A-ER:06:6E_status: 0_resi:                                   |                          |
| share        | Clear Log Eilter Log                                                                             |                          |

5. After 10 Notifications received from the RS9116, Script will ask for the "Disable notification", then once disabled notification again script will ask for the "Enabled Notification". This process repeat will continuously.

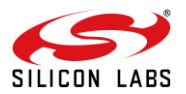

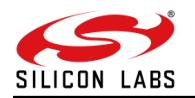

## **18 Appendix C**

Here is the "Heart Rate Profile" script code.

```
DEVICE NAME = 'RS9116W BLE'
errorcode = 'Unknown' ; used in error reports
message = 'This example demonstrates BLE_Heart_Rate profile functionality'
messagebox message "
send '|'
wait 'U'
sendIn 'U'
mpause 200
sendln '1'
wait 'Loading Done'
message = 'Firmware Loading Done Successfully'
messagebox message "
sendln 'at+rsi_opermode=851968,0,1,2147483648,2150629376,3221225472,0,1075773440'
wait 'bt loaded' 'ERROR'
if result == 2 then
goto error
endif
strlen DEVICE NAME
int2str device name length result
sendIn 'at+rsibt_setlocalname='device_name_length','DEVICE_NAME
waitregex 'OK' 'ERROR (\w{4})'
if result == 2 then
errorcode = groupmatchstr1
goto error
endif
sendIn 'at+rsibt_getlocalbdaddr?'
waitregex 'OK' 'ERROR (\w{4})'
if result == 2 then
errorcode = groupmatchstr1
goto error
endif
sendIn 'at+rsibt addservice=2,180D,3,30'
waitregex 'OK (.+),' 'ERROR (\w{4})'
if result == 1 then
service_id = groupmatchstr1
else
errorcode = groupmatchstr1
goto error
endif
sendln 'at+rsibt_addattribute='service_id',B,2,2803,10,6,0,10,0,0C,00,37,2A'
waitregex 'OK' 'ERROR (\w{4})'
if result == 2 then
errorcode = groupmatchstr1
goto error
endif
sendIn 'at+rsibt_addattribute='service_id',C,2,2A37,1A,3,0,0,0,0'
waitregex 'OK' 'ERROR (\w{4})'
if result == 2 then
```

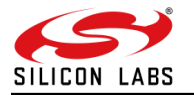

errorcode = groupmatchstr1 goto error endif sendln 'at+rsibt addattribute='service id',D,2,2902,A,2,0,0,0' waitregex 'OK' 'ERROR (\w{4})' if result == 2 then errorcode = groupmatchstr1 goto error endif sendln 'at+rsibt setadvertisedata=10,2,1,6,C,9,52,53,39,31,31,36,57,5F,42,4C,45' waitregex 'OK' 'ERROR (\w{4})' if result == 2 then errorcode = groupmatchstr1 goto error endif sendIn 'at+rsi\_fwversion?' waitregex 'OK' 'ERROR (\w{4})' if result == 2 then errorcode = groupmatchstr1 goto error endif sendIn 'at+rsibt\_advertise=1,128,0,0,0,60,70,0,7' waitregex 'OK' 'ERROR (\w{4})' if result == 2 then errorcode = groupmatchstr1 goto error endif waitIn 'AT+RSIBT LE DEVICE ENHANCE CONNECTED' if result == 1 then messagebox 'Remote device connected to module successfully:' " ;goto endscript else goto error endif while 1 mpause 500 :Enable messagebox 'Waiting to enable the notifications' " waitIn 'AT+RSIBT\_WRITE' 'ERROR' if result == 2 then goto error endif i = 0strsplit inputstr ',' strcompare groupmatchstr5 '1' if result=0 then while (i < 10)sendIn 'at+rsibt\_setlocalattvalue=C,1,4D' waitregex 'OK' 'ERROR (\w{4})' if result == 2 then errorcode = groupmatchstr1 goto error endif i = i+1mpause 500

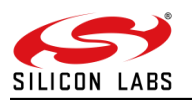

| endwhile<br>endif<br>messagebox 'Waiting to disable the notifications' "<br>waitln 'AT+RSIBT_WRITE' 'ERROR'<br>if result == 2 then<br>goto error<br>endif<br>strsplit inputstr ','<br>;messagebox groupmatchstr5 "groupmatchstr5"<br>strcompare groupmatchstr5 '0'<br>if result=0 then<br>goto Enable<br>endif<br>endwhile |
|----------------------------------------------------------------------------------------------------|
| goto endscript                                                                                                    |
| mpause 1000                                                                                                    |
| :error<br>errormsg = 'Error '<br>strconcat errormsg errorcode<br>strconcat errormsg '. Please check your configuration and try again.'<br>messagebox errormsg 'ERROR'                                                                                                    |
| :endscript                                                                                                    |
| exit                                                                                                    |
|                                                                                                    |

# **Simplicity Studio**

One-click access to MCU and wireless tools, documentation, software, source code libraries & more. Available for Windows, Mac and Linux!

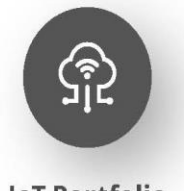

loT Portfolio www.silabs.com/loT

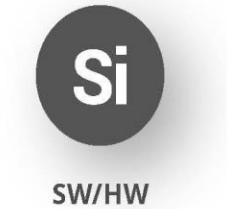

www.silabs.com/simplicity

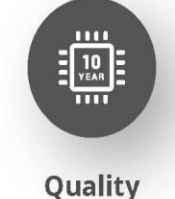

www.silabs.com/quality

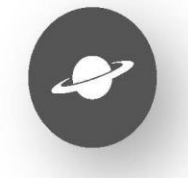

Support & Community www.silabs.com/community

#### Disclaimer

Silicon Labs intends to provide customers with the latest, accurate, and in-depth documentation of all peripherals and modules available for system and software implementers using or intending to use the Silicon Labs products. Characterization data, available modules and peripherals, memory sizes and memory addresses refer to each specific device, and "Typical" parameters provided can and do vary in different applications. Application examples described herein are for illustrative purposes only. Silicon Labs reserves the right to make changes without further notice to the product information, specifications, and descriptions herein, and does not give warranties as to the accuracy or completeness of the included information. Without prior notification, Silicon Labs may update product firmware during the manufacturing process for security or reliability reasons. Such changes will not alter the specifications or the performance of the product. Silicon Labs shall have no liability for the consequences of use of the information supplied in this document. This document does not imply or expressly grant any license to design or fabricate any integrated circuits. The products are not designed or authorized to be used within any FDA Class III devices, applications for which FDA premarket approval is required or Life Support Systems without the specific written consent of Silicon Labs. A "Life Support System" is any product or system intended to support or sustain life and/or health, which, if it fails, can be reasonably expected to result in significant personal injury or death. Silicon Labs products are not designed or authorized for military applications. Silicon Labs products shall under no circumstances be used in weapons of mass destruction including (but not limited to) nuclear, biological or chemical weapons, or missiles capable of delivering such weapons. Silicon Labs disclaims all express and implied warranties and shall not be responsible or liable for any injuries or damages related to use of a Silicon La

#### **Trademark Information**

Silicon Laboratories Inc.<sup>®</sup>, Silicon Laboratories<sup>®</sup>, Silicon Labs<sup>®</sup>, Silabs<sup>®</sup> and the Silicon Labs Iogo<sup>®</sup>, Bluegiga<sup>®</sup>, Bluegiga Logo<sup>®</sup>, Clockbuilder<sup>®</sup>, CMEMS<sup>®</sup>, DSPLL<sup>®</sup>, EFM<sup>®</sup>, EFM32<sup>®</sup>, EFR, Ember<sup>®</sup>, Energy Micro, Energy Micro logo and combinations thereof, "the world's most energy friendly microcontrollers", Ember<sup>®</sup>, EZLink<sup>®</sup>, EZRadio<sup>®</sup>, EZRadio<sup>®</sup>, EZRadio<sup>®</sup>, Gecko<sup>®</sup>, Gecko OS, Gecko OS Studio, ISOmodem<sup>®</sup>, Precision32<sup>®</sup>, ProSLIC<sup>®</sup>, Simplicity Studio<sup>®</sup>, SiPHY<sup>®</sup>, Telegesis, the Telegesis Logo<sup>®</sup>, USBXpress<sup>®</sup>, Zentri, the Zentri logo and Zentri DMS, Z-Wave<sup>®</sup>, and others are trademarks or registered trademarks of Silicon Labs. ARM, CORTEX, Cortex-M3 and THUMB are trademarks or registered trademarks of ARM Hold-ings. Keil is a registered trademark of ARM Limited. Wi-Fi is a registered trademark of the Wi-Fi Alliance. All other products or brand names mentioned herein are trademarks of their respective holders.

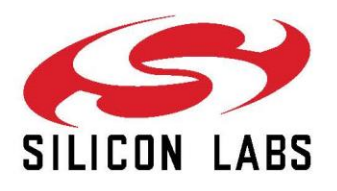

Silicon Laboratories Inc. 400 West Cesar Chavez Austin, TX 78701 USA

## www.silabs.com